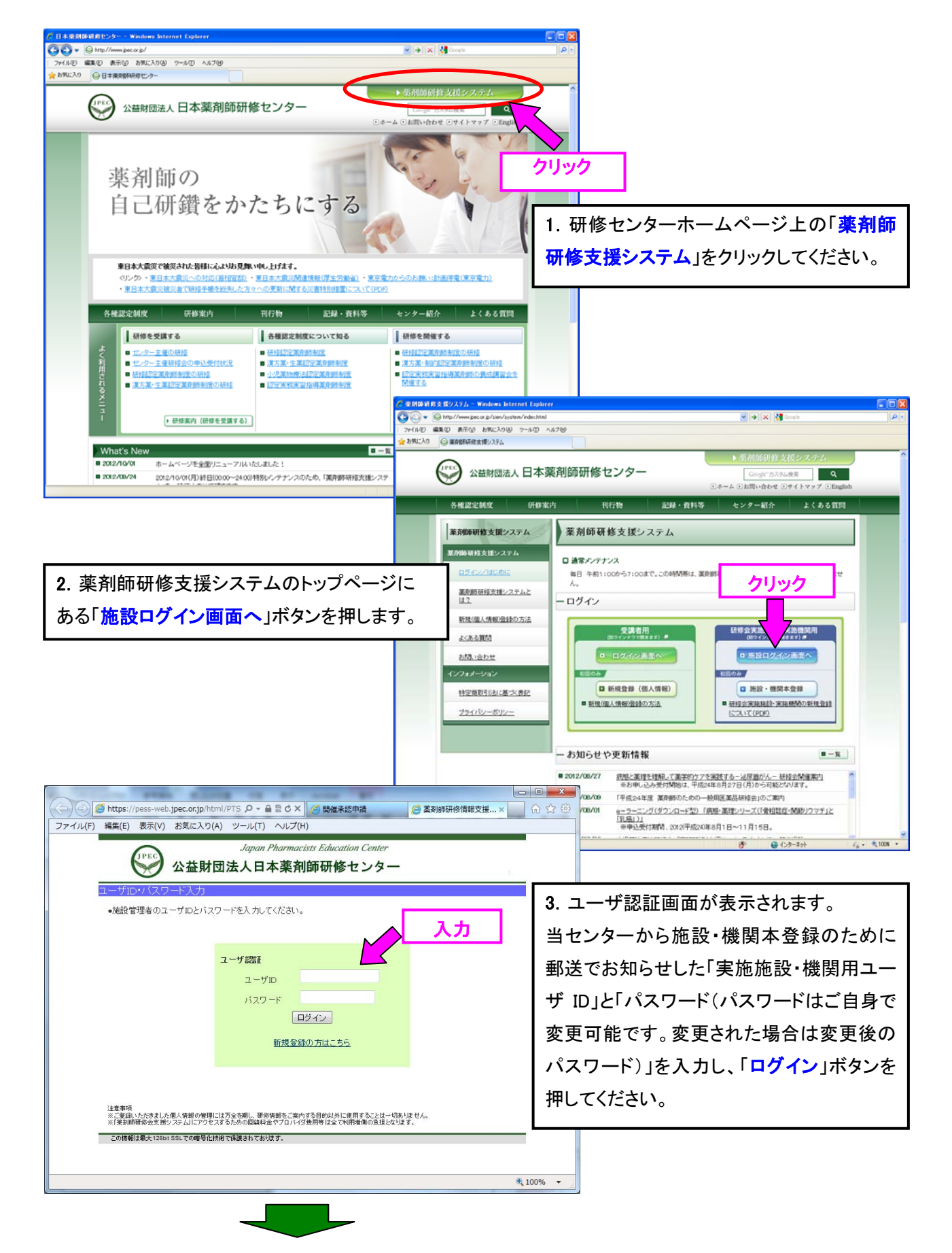

## §ビデオ集合研修 個別研修開催承認申請の入力手順§

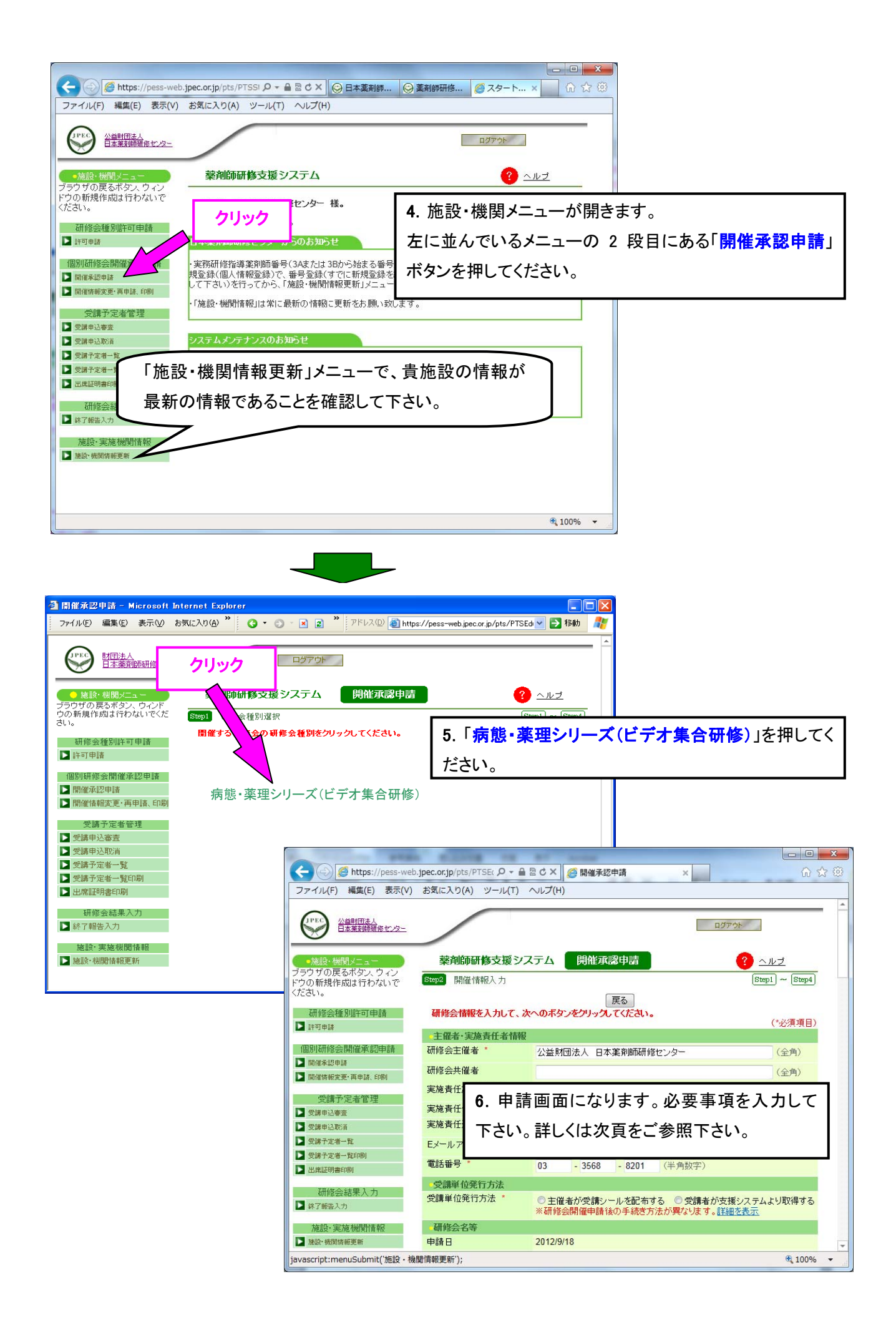

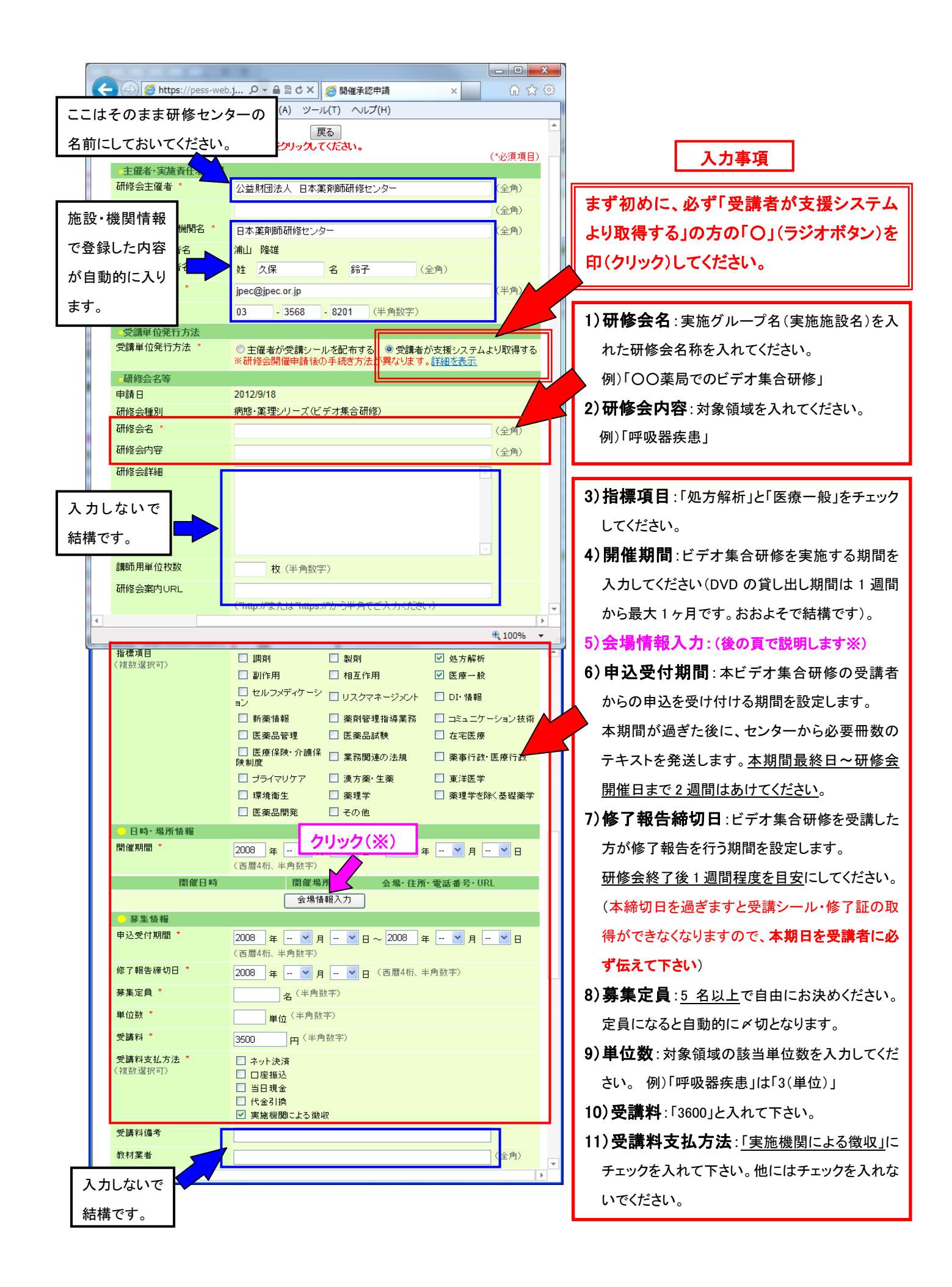

|                                                                             | 🚰 開催承認(代理)申請 - Micr                   | osoft Internet Explorer                                                                                                    | 1                          |
|-----------------------------------------------------------------------------|---------------------------------------|----------------------------------------------------------------------------------------------------|----------------------------|
| テ                                                                           | のままにし、 <sup>低 表示() ;</sup>            | お気に入り(A) ツール(D) ヘルプ(H) 🥂                                                                                                    |                            |
|                                                                             |                                       | 人刀争項                                                                                                    |                            |
| CC/2CCV。 Kees web.jpec.or.jp/pts/PTSEducationEntrySt ▼ 予務動 リンク * ● 愛換 ▼ 診選択 |                                       |                                                                                                    |                            |
|                                                                             | 開催申請料                                 | 0円※開催申請料参照                                                                                                    | 12) 開行(中間100月から): センター宛に連絡 |
|                                                                             | 開催申請料支払方法 *                           | ● 必要なし                                                                                                    | 事項がありましたら、ここに記載してください。     |
|                                                                             | 価考(申請機関かり)                            |                                                                                                    | ない場合はそのままで結構です。            |
|                                                                             | - 開催情報公開設定                            |                                                                                                    | 13) 小開壮能・グループでのビデオ研修のため    |
|                                                                             | ~ 1前1へ恐<br>                           | ○通常公開 ○ 陳定公開 (半角)                                                                                                    |                            |
|                                                                             | (*1)                                  |                                                                                                    | 「限定公開」をクリックしてくたさい。         |
|                                                                             | 限定公開理由 (*1)                           | ((1))                                                                                                    | 14) 受講申込公開パスワード: 12 桁以内の   |
|                                                                             | シール送付牛桔耜                              |                                                                                                    | 半角英数字で自由にお決めください。          |
|                                                                             | シール請求枚数 (*2)                          | 枚 (半角数字)                                                                                                    | ここで決めたパスワードを受講する方にお知ら      |
|                                                                             | 郵便番号 (*2)                             | 107 - 0052 (半角数字)                                                                                                    |                            |
|                                                                             | 都道府県 (*2)                             | 東京都 🗸                                                                                                    | せくだざい。                     |
|                                                                             | 住所 (*2)                               | 港区赤坂1-9-13 (全角)                                                                                                    | 15)限定公開理由:「ビデオ集合研修のため」     |
|                                                                             | ビル・マンション名                             | 三会堂ビル6F (全角)                                                                                                    | と入力してください。                 |
|                                                                             | 宛先(団体名または個人名)<br>(*2)                 | (用約日本廃前時研修センタ(全角)<br>                                                                                                    |                            |
|                                                                             | 宛先電話番号 (*2)                           | 13 - 3586 - 3201 (半角数字)                                                                                                    |                            |
|                                                                             | シール発送元 <mark>(*2)</mark>              | ◎ 日本薬剤師研修センターから                                                                                                    |                            |
|                                                                             | 広報誌等での公開・非公開<br>(*2)                  | ◎ 公開 ○ 非公開                                                                                                    |                            |
|                                                                             | · · · · · · · · · · · · · · · · · · · |                                                                                                    |                            |
|                                                                             | •                                     | <ul> <li>Image: A second second s</li></ul> | -                          |
|                                                                             | 備考1                                   |                                                                                                    |                            |
|                                                                             | 備考2                                   |                                                                                                    |                            |
|                                                                             | 備考3                                   |                                                                                                    |                            |
|                                                                             | 備考4                                   |                                                                                                    |                            |
|                                                                             | 備考5                                   |                                                                                                    |                            |
|                                                                             | 備考6                                   |                                                                                                    |                            |
|                                                                             | 備考了                                   |                                                                                                    |                            |
|                                                                             | 備考8                                   |                                                                                                    |                            |
|                                                                             | 備考9                                   |                                                                                                    |                            |
|                                                                             | 備考10                                  |                                                                                                    |                            |
| この欄は、現在、                                                                    |                                       |                                                                                                    |                            |
| 利用しておりませ                                                                    |                                       |                                                                                                    |                            |
| h                                                                           | ので、入力しな                               |                                                                                                    |                            |
| いでください                                                                      |                                       |                                                                                                    |                            |
| ۲Ľ                                                                          |                                       |                                                                                                    |                            |
|                                                                             |                                       |                                                                                                    |                            |
| (*1) 限定公開の 堪会のみご みつくだえい。                                                    |                                       |                                                                                                    |                            |
|                                                                             | (*1) 限定公開の場合のみご                       | 入力ください。                                                                                                    |                            |
|                                                                             | (*1) 限定公開の場合のみご.                      | 入力ください。                                                                                                    |                            |
|                                                                             | (*1) 限定公開の場合のみご.                      | 入力ください。           戻る         次へ                                                                                                    |                            |

入力事項 15)までできましたら、画面を上にスクロールし「会場情報入力」(※)ボタンまで戻ってください。

※「5)会場情報入力」について

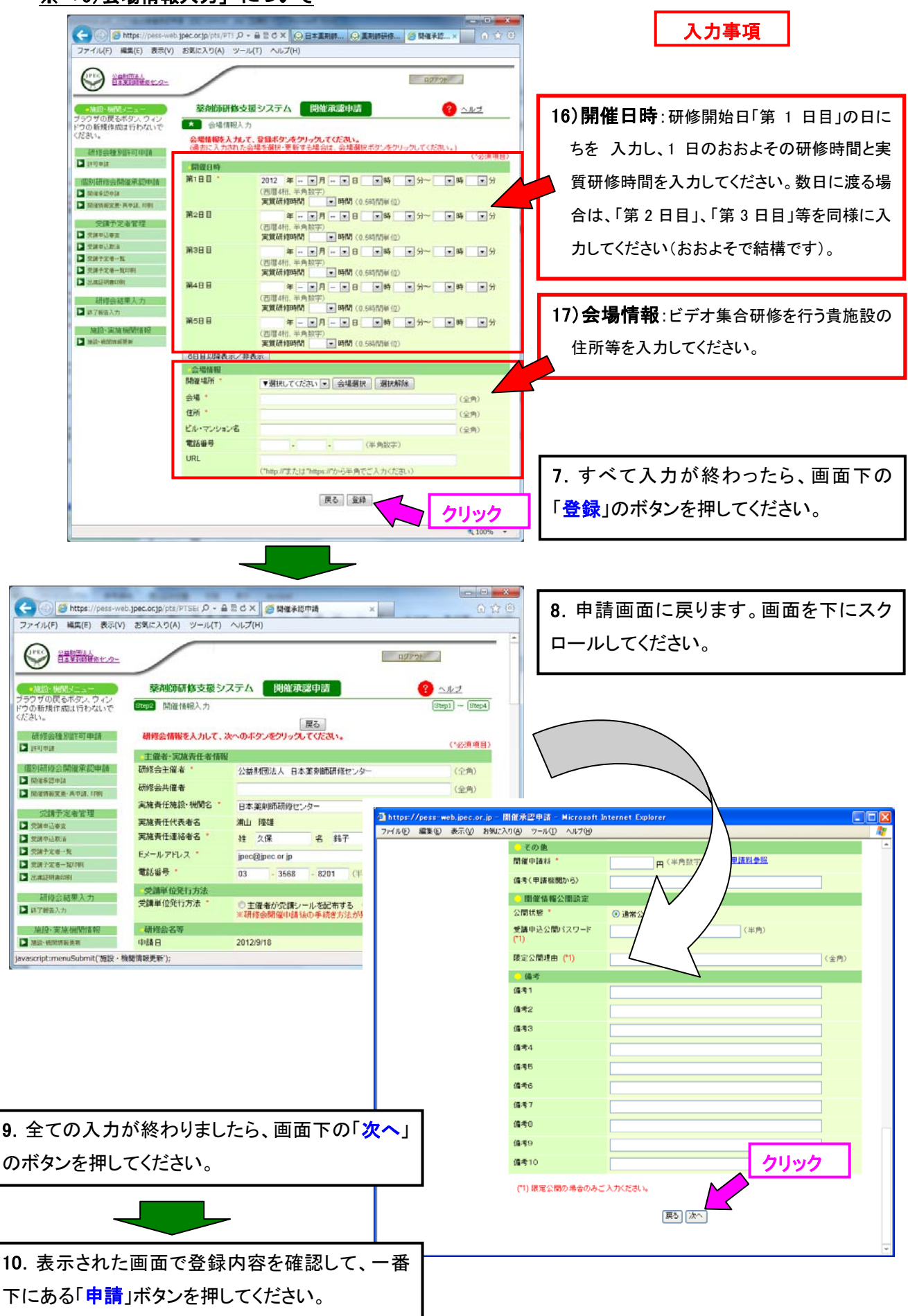

以上で1件分の「個別研修開催承認申請」が完了します。

このビデオ集合研修「個別研修開催承認申請」が承認されますと、研修センターから下記内 容のメール(審査結果)が届きます(申請後、1~2 週間程度お待ち下さい)。審査結果が「承認」 になっているかどうかご確認をお願いします。

【薬剤師研修支援システム】研修会開催承認申請の結果をお知らせします。
■施設・機関情報
実施機関(施設)コード:\*\*\*-\*\*
施設・機関名称:●●●薬局
■審査結果
研修会種別:病態・薬理シリーズ(ビデオ集合研修)
審査結果:承認

もし、「否承認」となっている場合は、訂正して頂きたい事項を併せて記載しています。訂正後、 再度ご申請ください。

また、施設・機関情報内容に変更が生じた場合、「施設・機関情報更新」メニューで随時、最新 情報に更新をお願いします。